#### **Recurring Journal Entries**

Last Modified on 04/23/2025 8:38 am EDT

# **Recurring Journal Entries**

Daily > Recurring Journal Entries

## **Video Tutorial**

Click the play button below for a video tutorial. This tutorial is about 6 minutes long. Written instructions are below the video.

**NOTE:** If viewing from the right-side screen, to open the video on a larger screen, use the "Open in full site" link at the bottom left of the help display. If you are already viewing from the full site, click the play button below to begin the tutorial.

Your browser does not support HTML5 video.

### **Step-by-Step Instructions**

This is a list of journal entry batches to be posted on a schedule. Typically, these are posted at the beginning of a month or the end of a month. Each month, the same journal entry (same G/L accounts and amounts) will be posted upon reset of the new month. To post a similar journal entry or a reversal of a prior journal entry, see Clone.

#### **Screen Icons**

New: Opens a New Recurring Entry.

**Create Batch:** This allows you to create a journal entry batch by selecting one or more recurring batches (by checking the batch lines) and clicking Create Batch. You can see this batch/es under Daily > Journal Entry Batches.

Creating a recurring journal entry. The menu option is *Daily > Recurring Journal Entries*. Click **New**, enter the journal entry information, click the **Transactions** button to enter the journal entry lines, and click **Save**.

**Edit:** You can edit an existing recurring journal entry by highlighting the entry line and selecting Edit. Only one entry can be edited at a time. Checking multiple boxes under **To be posted?** will not highlight the rows and can only be used to manually post recurring journal entries.

**Delete:** This will delete the recurring journal entry.

Log: List all post date activities for each recurring entry.

# **Creating a Recurring Journal Entry**

The menu option is *Daily > Recurring Journal Entries.* Click New, enter the journal entry information, click the Transactions button to enter the journal entry lines and click Save.

**ID:** A unique name for the entry.

**Description:** An optional description for the entry.

**Transactions:** This section defines individual transactions or line items of the entry. It includes the debit/credit amount, account number, and comments. See Journal Entry for more details.

**Source:** The two-character source assigned to this batch upon post.

**Frequency:** Determines how often the entry is to be posted.

**Next post date:** This field displays the next date this entry will be posted. The following post date is calculated based on the frequency and the last date posted. It is only used as a screen reminder; upon the next month's reset, you can confirm the post or bypass it.

Nbr times posted: Displays the number of times this entry has been posted.

**Specify number of times to post:** This option allows you to specify the number of times to post an entry.

**Remove when number of times is reached:** This deletes the recurring entry so that no future entries will be posted. It does not delete any already posted batches, only the schedule for future entries.

#### **Posting a Recurring Journal Entry**

When you reset the accounting period every month, recurring entries will default to post. You can then check or uncheck those you want to post.

**Create Batch:** This allows you to create a journal entry batch by selecting one or more recurring batches (by checking the batch lines) and clicking **Create Batch**. You can see this batch/es under *Daily > Journal Entry Batches*.

To post recurring entries manually, go to *Daily > Recurring Journal Entries*. Entries will default to post if the next post date is today or in the past. You may click **Log** anytime to see when the selected journal entry was last posted. Double-click a line once the log is displayed to see the entry detail. To manually post one or more journal entry batches, click on the checkbox/es on the journal entry lines you wish to post, set the accounting period and date, and click Post.